## **Access Control**

The Access Control section allows you to control access in and out of your network. Use this feature as Parental Controls to only grant access to approved sites, limit web access based on time or dates, and/or block access from applications like P2P utilities or games.

Add Policy: Check the Enable Access Control check box and click the Add Policy button to start the Access Control Wizard.

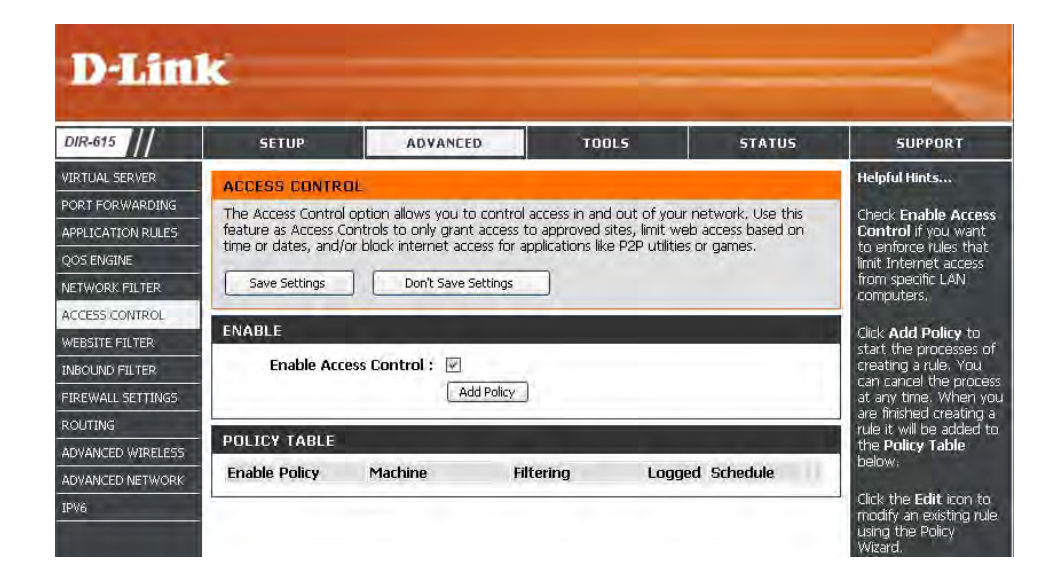

#### **Access Control Wizard**

Click Next to continue with the wizard.

#### ADD NEW POLICY

| This wizard will guide you through the following steps to add a new policy for Access Control. |
|------------------------------------------------------------------------------------------------|
| Step 1 - Choose a unique name for your policy                                                  |
| Step 2 - Select a schedule                                                                     |
| Step 3 - Select the machine to which this policy applies                                       |
| Step 4 - Select filtering method                                                               |
| Step 5 - Select filters                                                                        |
| Step 6 - Configure Web Access Logging                                                          |
| Prev Next Save Cancel                                                                          |

#### Access Control Wizard (continued)

Enter a name for the policy and then click **Next** to continue.

| Policy Name : Example 1 |  |
|-------------------------|--|
| Example 1               |  |
| Example 4               |  |

Select a schedule (I.E. Always) from the drop-down menu and then click **Next** to continue.

| STEP 2: SELECT SCHEDULE       |                       |
|-------------------------------|-----------------------|
| Choose a schedule to apply to | this policy.          |
| Details :                     | Always  Always        |
|                               | Prev Next Save Cancel |

Enter the following information and then click **Next** to continue.

- Address Type Select IP address, MAC address, or Other Machines.
- **IP Address** Enter the IP address of the computer you want to apply the rule to.

| pecify a machine with its IP or MA | AC address, or select "( | Other Machines" for | machines that o | to not have a policy. |
|------------------------------------|--------------------------|---------------------|-----------------|-----------------------|
| Address Type :                     |                          | Other Machines      |                 |                       |
| IP Address :                       | 192.168.0.100            | < Computer Nar      | ne 😽            |                       |
| Machine Address :                  |                          | < Computer Nar      | ne 👘            |                       |
|                                    | Copy Your PC's           | MAC Address         |                 |                       |
|                                    | OK Cancel                |                     |                 |                       |
| Machine                            |                          |                     |                 |                       |
| 192.168.0.100                      |                          |                     | F               | 8                     |

### Access Control Wizard (continued)

**STEP 5: PORT FILTER** 

Add Port Filters Rules.

Select the filtering method and then click **Next** to continue.

| TEP 4: | SELECT | FILTERING | METHOD |
|--------|--------|-----------|--------|

| Select the method for filtering.                    |                                                              |
|-----------------------------------------------------|--------------------------------------------------------------|
| Method :                                            | 🔘 Log Web Access Only 🔘 Block All Access 💿 Block Some Access |
| Apply Web Filter :<br>Apply Advanced Port Filters : | ▼<br>▼                                                       |
|                                                     | Prev Next Save Cancel                                        |

Enter the rule:

Enable - Check to enable the rule.
Name - Enter a name for your rule.
Dest IP Start - Enter the starting IP address.
Dest IP End - Enter the ending IP address.
Protocol - Select the protocol.
Dest Port Start - Enter the starting port number.
Dest Port End - Enter the ending port number.

| Enable | Name | Dest IP<br>Start | Dest IP<br>End  | Protocol | Dest<br>Port<br>Start | Dest<br>Port<br>End |
|--------|------|------------------|-----------------|----------|-----------------------|---------------------|
|        |      | 0.0.0.0          | 255.255.255.255 | Any 💌    | 0                     | 65535               |
|        |      | 0.0.00           | 255.255.255.255 | Any 💌    | 0                     | 65535               |
|        |      | 0.0.0.0          | 255.255.255.255 | Any 💌    | 0                     | 65535               |
|        |      | 0.0.0            | 255.255.255.255 | Any 💌    | 0                     | 65535               |
|        |      | 0.0.0.0          | 255.255.255.255 | Any 💌    | 0                     | 65535               |
|        |      | 0.0.00           | 255.255.255.255 | Any 💌    | 0                     | 65535               |
|        |      | 0.0.0.0          | 255.255.255.255 | Any 💉    | 0                     | 65535               |
|        |      | 0.0.0.0          | 255.255.255.255 | Any 🔽    | 0                     | 65535               |

| STEP 6: CONFIGURE WEB AC | CESS LOGGING                                  |
|--------------------------|-----------------------------------------------|
| Web Access Logging :     | <ul> <li>Disabled</li> <li>Enabled</li> </ul> |
|                          | Prev Next Save Cancel                         |

To enable web logging, click Enable.

Click **Save** to save the access control rule.

## **Website Filters**

Website Filters are used to allow you to set up a list of allowed Web sites that can be used by multiple users through the network. To use this feature select to **Allow** or **Deny**, enter the domain or website and click **Add**, and then click **Save Settings**. You must also select **Apply Web Filter** under the Access Control section (page 40).

- **Configure Website** Select **Deny** or **Allow** computers access to **Filter Below:** only these sites.
  - Clear the list Click to delete all entries in the list. below:
  - Website URL/ Enter the keywords or URLs that you want to Domain: allow or deny.

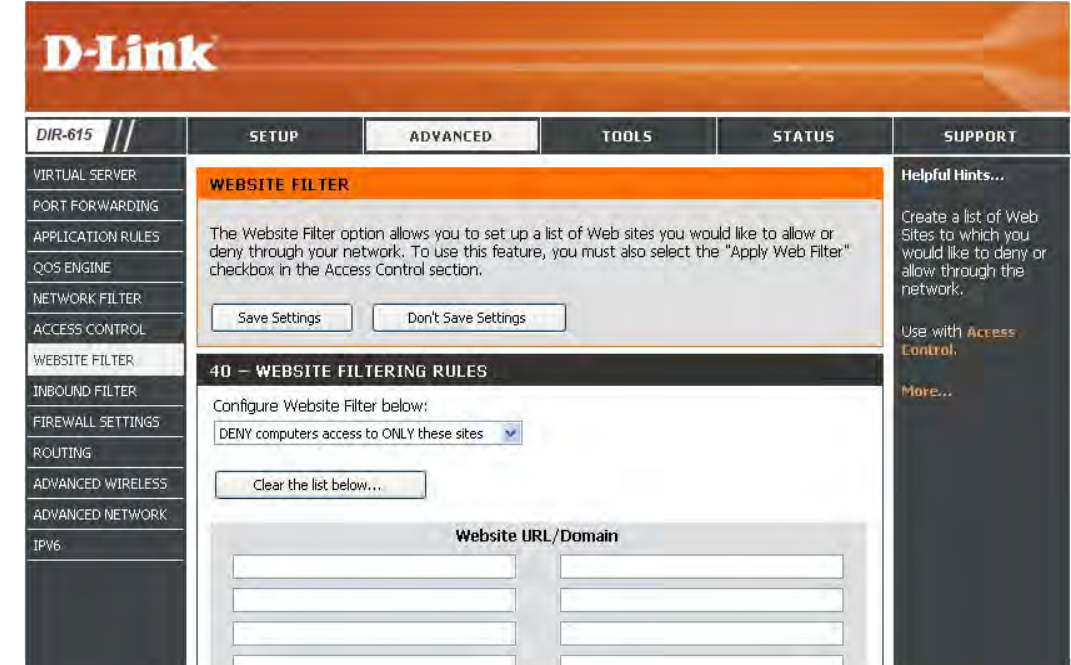

# **Inbound Filters**

The Inbound Filter option is an advanced method of controlling data received from the Internet. With this feature you can configure inbound data filtering rules that control data based on an IP address range. Inbound Filters can be used with Virtual Server, Port Forwarding, or Remote Administration features.

Name: Enter a name for the inbound filter rule.

Action: Select Allow or Deny.

Enable: Check to enable rule.

- **Source IP Start:** Enter the starting IP address. Enter 0.0.0.0 if you do not want to specify an IP range.
- **Source IP End:** Enter the ending IP address. Enter 255.255.255.255 if you do not want to specify and IP range.
  - **Save:** Click the **Save** button to apply your settings. You must click Save Settings at the top to save the settings.
- Inbound Filter This section will list any rules that are created. Rules List: You may click the Edit icon to change the settings or enable/disable the rule, or click the Delete icon to remove the rule.

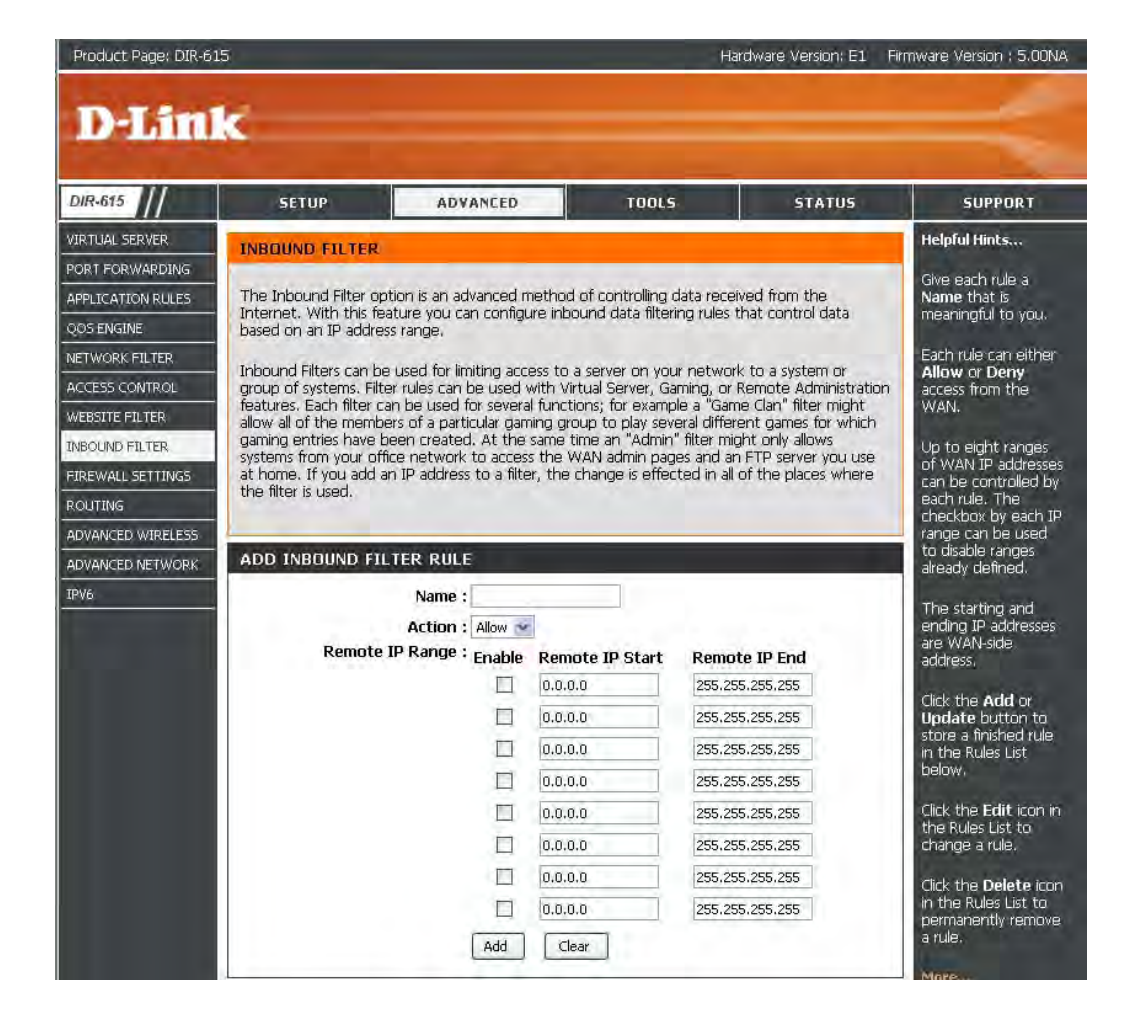

# **Firewall Settings**

A firewall protects your network from the outside world. The D-Link DIR-615 offers a firewall type functionality. The SPI feature helps prevent cyber attacks. Sometimes you may want a computer exposed to the outside world for certain types of applications. If you choose to expose a computer, you can enable DMZ. DMZ is short for Demilitarized Zone. This option will expose the chosen computer completely to the outside world.

**Enable SPI:** SPI (Stateful Packet Inspection, also known as dynamic packet filtering) helps to prevent cyber attacks by tracking more state per session. It validates that the traffic passing through the session conforms to the protocol.

**NAT Endpoint** Select one of the following for TCP and UDP ports:

**Filtering: Endpoint Independent** - Any incoming traffic sent to an open port will be forwarded to the application that opened the port. The port will close if idle for 5 minutes.

**Address Restricted** - Incoming traffic must match the IP address of the outgoing connection.

Address + Port Restriction - Incoming traffic must match the IP address and port of the outgoing connection.

- Enable Anti-Spoof Enable this option to provide protection from certain kinds of Checking: "spoofing" attacks.
- **Enable DMZ Host:** If an application has trouble working from behind the router, you can expose one computer to the Internet and run the application on that computer.

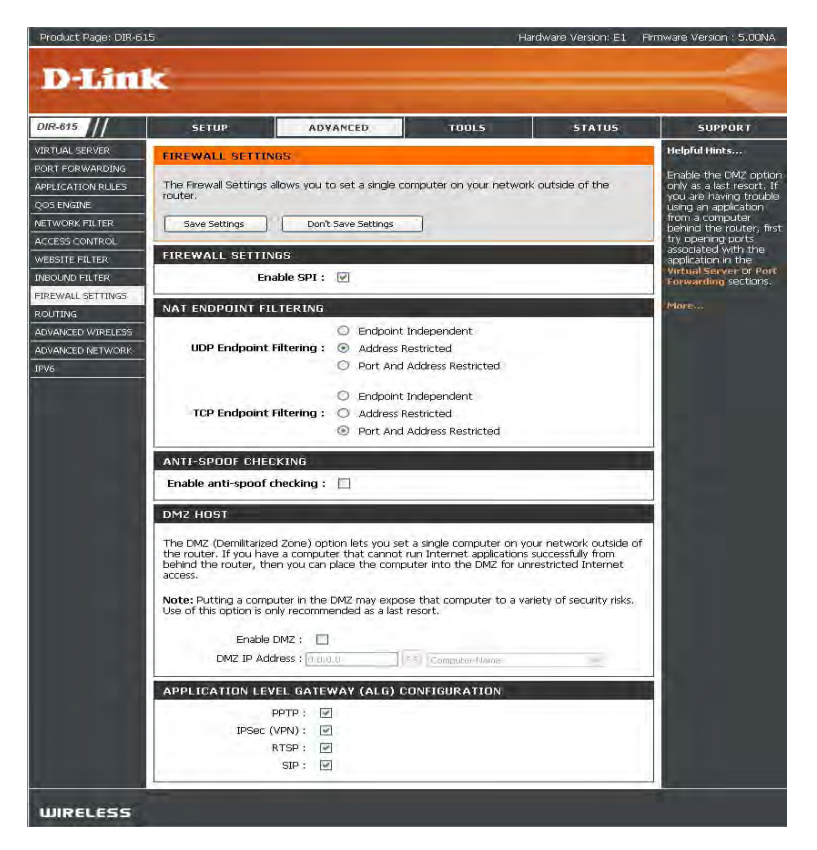

**Note:** Placing a computer in the DMZ may expose that computer to a variety of security risks. Use of this option is only recommended as a last resort.

IP Address: Specify the IP address of the computer on the LAN that you want to have unrestricted Internet communication. If this computer obtains its IP address automatically using DHCP, be sure to make a static reservation on the System > Network Settings page so that the IP address of the DMZ machine does not change.

## Routing

This page allows you to specify custom routes that determine how data is moved around your network.

- **Routing List:** Each Route has a checkbox next to it, check the box of the route you wish to enable.
  - Name: Specify a name for identification of this route.
  - **Destination** Enter the address of the host or network **IP:** you wish to access.
    - Netmask: This field identifies the portion of the destination IP in use.
    - Gateway: The IP address of the router will be displayed here.

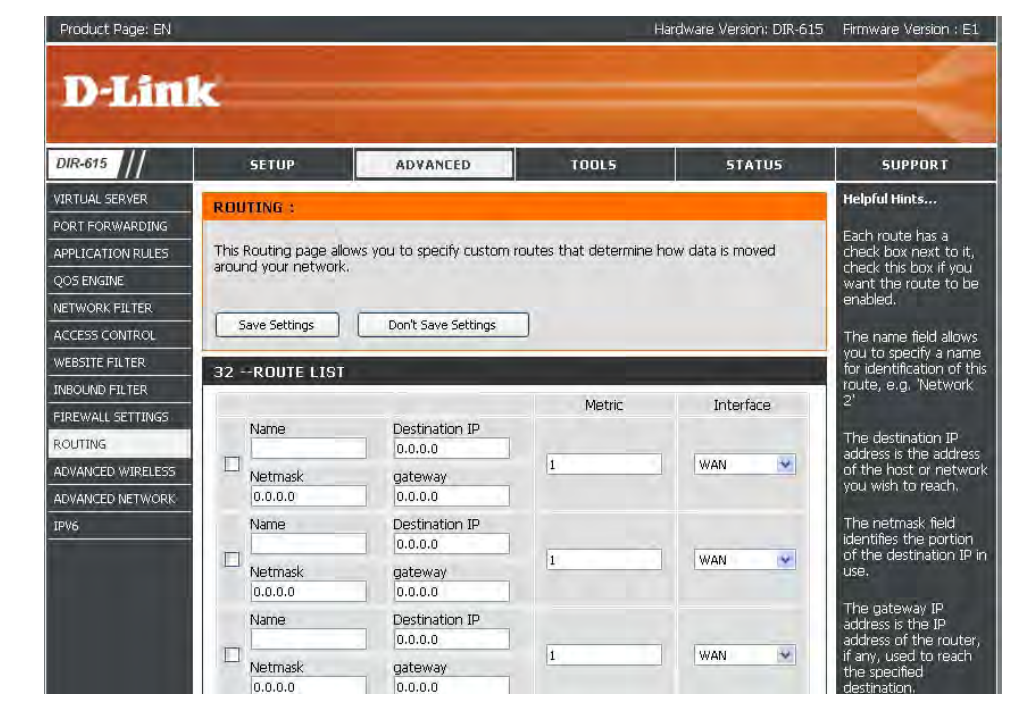

## **Advanced Wireless Settings**

Transmit Power: Set the transmit power of the antennas.

- **Beacon Period:** Beacons are packets sent by an Access Point to synchronize a wireless network. Specify a value. 100 is the default setting and is recommended.
- **RTS Threshold:** This value should remain at its default setting of 2432. If inconsistent data flow is a problem, only a minor modification should be made.
- **Fragmentation** The fragmentation threshold, which is specified **Threshold:** in bytes, determines whether packets will be fragmented. Packets exceeding the 2346 byte setting will be fragmented before transmission. 2346 is the default setting.
- **DTIM Interval:** (Delivery Traffic Indication Message) 3 is the default setting. A DTIM is a countdown informing clients of the next window for listening to broadcast and multicast messages.

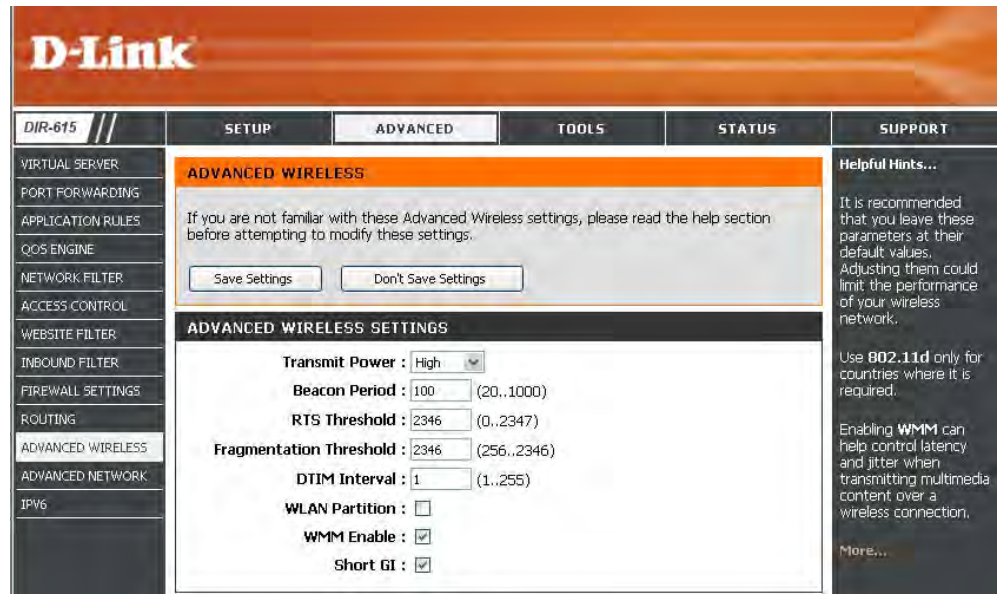

- WLAN Partition: This enables 802.11d operation. 802.11d is a wireless specification developed to allow implementation of wireless networks in countries that cannot use the 802.11 standard. This feature should only be enabled if you are in a country that requires it.
  - WMM Enable: WMM is QoS for your wireless network. This will improve the quality of video and voice applications for your wireless clients.
    - Short GI: Check this box to reduce the guard interval time therefore increasing the data capacity. However, it's less reliable and may create higher data loss.

## **Advanced Network Settings**

- **UPnP Settings:** To use the Universal Plug and Play (UPnP<sup>™</sup>) feature click on **Enabled**. UPNP provides compatibility with networking equipment, software and peripherals.
  - **WAN Ping:** Unchecking the box will not allow the DIR-615 to respond to pings. Blocking the Ping may provide some extra security from hackers. Check the box to allow the Internet port to be "pinged".
- WAN Port Speed: You may set the port speed of the Internet port to 10Mbps, 100Mbps, or auto. Some older cable or DSL modems may require you to set the port speed to 10Mbps.

**Multicast** Check the box to allow multicast traffic to pass **Streams:** through the router from the Internet.

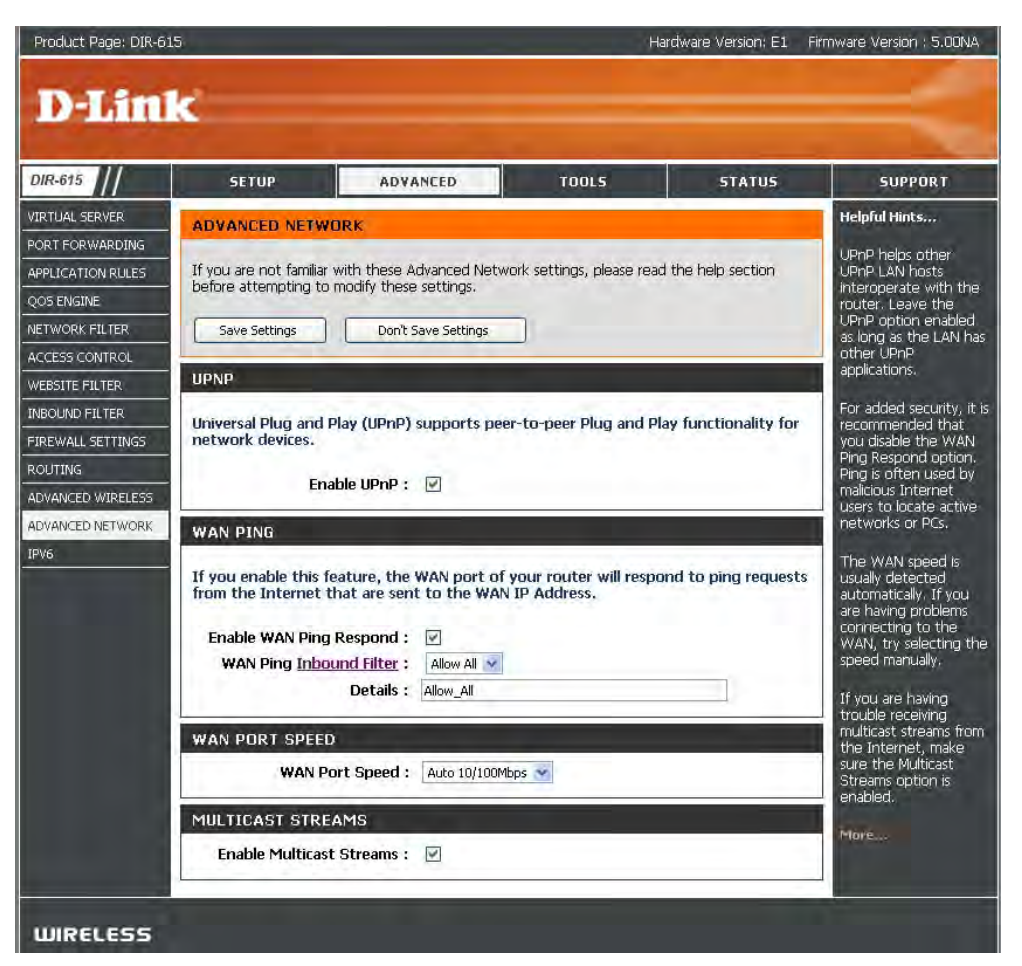

## IPv6

### **Link-Local Connectivity**

- My IPv6 Connection: Select Link-Local Only from the drop-down menu.
  - LAN IPv6 Address Displays the IPv6 address of the router. Settings:

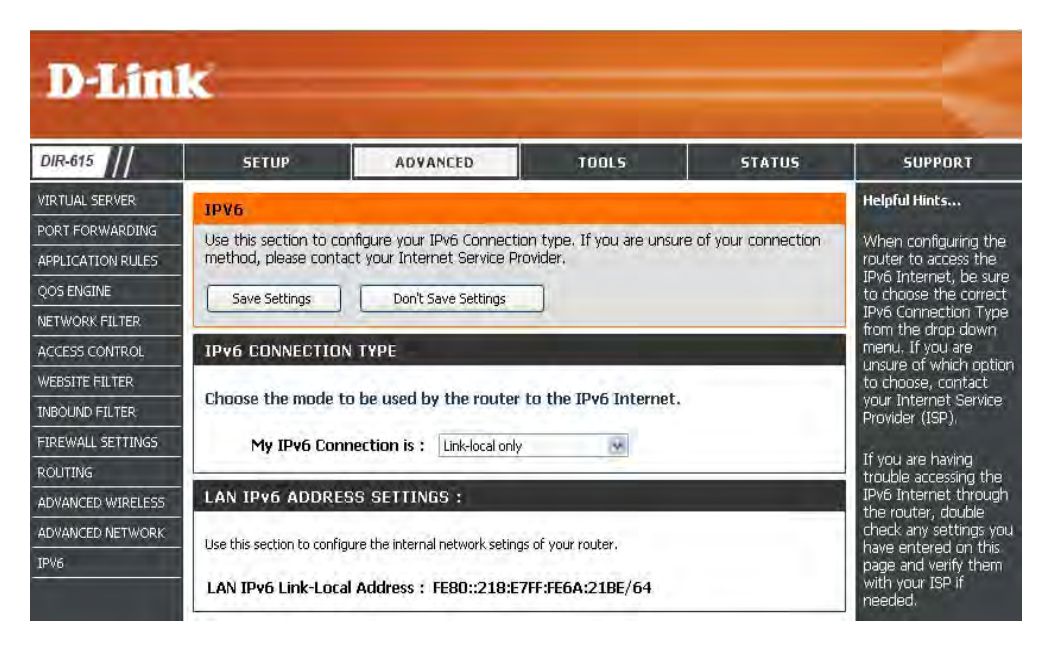

## Static IPv6 (Stateful)

| My IPv6 Connection:           | Select Static IPv6 from the drop-down                                       | IPv6 CONNECTION TYPE                                                                   |                                                                                                    |
|-------------------------------|-----------------------------------------------------------------------------|----------------------------------------------------------------------------------------|----------------------------------------------------------------------------------------------------|
|                               |                                                                             | Choose the mode to be used by                                                          | the router to the IPv6 Internet.                                                                                    |
| WAN IPv6 Address<br>Settings: | Enter the address settings supplied by your Internet provider (ISP).        | My IPv6 Connection is :                                                                | Static IP v6                                                                                                    |
| LAN IPv6 Address:             | Enter the LAN (local) IPv6 address for the router.                          | WAN IPv6 ADDRESS SETTING                                                               | 35 :                                                                                                    |
|                               |                                                                             | Enter the IPv6 address informat                                                        | ion provided by your Internet Service Provider (ISP).                                                               |
| LAN LINK-LOCAI<br>Address:    | Address.                                                                    | IPv6 Address :                                                                         |                                                                                                    |
|                               |                                                                             | Subnet Prefix Length :                                                                 |                                                                                                    |
| Enable                        | Check to enable the Autoconfiguration                                       | Defautl Gateway :                                                                      |                                                                                                    |
| Autoconnyuration.             | leature.                                                                    | Primary DNS Address :                                                                  |                                                                                                    |
| Autoconfiguration             | Select Stateful (DHCPv6) or Stateless.                                      | Secondary DNS Address :                                                                |                                                                                                    |
| Type:                         | Refer to the next page for Stateless.                                       | LAN IPv6 ADDRESS SETTING                                                               | S :                                                                                                    |
| IPv6 Address Range<br>Start:  | Enter the start IPv6 Address for the DHCPv6 range for your local computers. | Use this section to configure the internal<br>here, you may need to adjust your PC's n | network setings of your router. If you change the LAN IPv6 Address<br>network settings to access the network again. |
| IPv6 Address Range            | Enter the end IPv6 Address for the DHCPv6                                   | LAN IDu6 Address L                                                                     | 164                                                                                                    |
| End:                          | range for your local computers.                                             | LAN IPv6 Link-Local Address : 1                                                        | FE80::218:E7FF:FE6A:21BE/64                                                                                         |
| IPv6 Address Lifetime:        | Enter the IPv6 Address Lifetime (in minutes).                               | ADDRESS AUTOCONFIGURATI                                                                | ION SETTINGS                                                                                                    |
|                               | ,                                                                           | Use this section to setup IPv6 Autoconfig                                              | juration to assign IP addresses to the computers on your network.                                                   |
|                               |                                                                             | Enable Autoconfiguration :                                                             |                                                                                                    |
|                               |                                                                             | Autoconfiguration Type :                                                               | Stateful (DHCPv6)                                                                                                   |
|                               |                                                                             | IPv6 Address Range(Start):                                                             |                                                                                                    |
|                               |                                                                             | IPVO AUGRESS Kange(End):<br>IPv6 Address Lifetime:                                     | 30 (minutes)                                                                                                    |

## Static IPv6 (Stateless)

| My IPv6 Connection:               | Select Static IPv6 from the drop-down                                  | IPv6 CONNECTION TYPE                                                                                                    |
|-----------------------------------|------------------------------------------------------------------------|----------------------------------------------------------------------------------------------------|
|                                   | menu.                                                                  | Choose the mode to be used by the router to the IPv6 Internet.                                                                                                    |
| WAN IPv6 Address<br>Settings:     | Enter the address settings supplied by your Internet provider (ISP).   | My IPv6 Connection is : Static IPv6 -                                                                                                    |
| LAN IPv6 Address:                 | Enter the LAN (local) IPv6 address for the router.                     | WAN IPv6 ADDRESS SETTINGS :<br>Enter the IPv6 address information provided by your Internet Service Provider (ISP).                                                                                                    |
| LAN Link-Local<br>Address:        | Displays the Router's LAN Link-Local<br>Address.                       | IPv6 Address :<br>Subnet Prefix Length :                                                                                                    |
| Enable<br>Autoconfiguration:      | Check to enable the Autoconfiguration feature.                         | Defautl Gateway :<br>Primary DNS Address :<br>Secondary DNS Address :                                                                                                    |
| Autoconfiguration Type:           | Select Stateless. Refer to the previous page                           | LAN IPv6 ADDRESS SETTINGS :                                                                                                    |
| Router Advertisement<br>Lifetime: | for Stateful.<br>Enter the Router Advertisement Lifetime (in minutes). | Use this section to configure the internal network setings of your router. If you change the LAN IPv6 Address here, you may need to adjust your PC's network settings to access the network again.           LAN IPv6 Address :         /64           LAN IPv6 Link-Local Address :         FE80::240:F4FF:FE03:1A9C/64 |
|                                   |                                                                        | ADDRESS AUTOCONFIGURATION SETTINGS                                                                                                    |
|                                   |                                                                        | Use this section to setup IPv6 Autoconfiguration to assign IP addresses to the computers on your network.                                                                                                    |
|                                   |                                                                        | Enable Autoconfiguration : 🛛                                                                                                    |
|                                   |                                                                        | Autoconfiguration Type : Stateless                                                                                                    |
|                                   |                                                                        | Router Advertisement<br>Lifetime: 30 (minutes)                                                                                                    |

### DHCPv6 (Stateful)

- My IPv6 Connection: Select DHCPv6 from the drop-down menu.
  - IPv6 DNS Settings: Select either Obtain DNS server address automatically or Use the following DNS Address.
- Primary/Secondary Enter the primary and secondary DNS DNS Address: server addresses.
- LAN IPv6 Address: Enter the LAN (local) IPv6 address for the router.
  - LAN Link-Local Displays the Router's LAN Link-Local Address: Address.

**Enable** Check to enable the Autoconfiguration **Autoconfiguration:** feature.

| Autoconfiguration | Select  | Stateful   | (DHCPv6)    | or  | Stateless. |
|-------------------|---------|------------|-------------|-----|------------|
| Туре:             | Refer t | o the next | page for St | ate | less.      |

- **IPv6 Address Range** Enter the start IPv6 Address for the DHCPv6 **Start:** range for your local computers.
- **IPv6 Address Range** Enter the end IPv6 Address for the DHCPv6 End: range for your local computers.
- IPv6 Address Lifetime: Enter the IPv6 Address Lifetime (in minutes).

| My IPv6 Connection is :                                                                                                    | DHCPv6                                                                                                    |                                                                                                    |
|----------------------------------------------------------------------------------------------------|----------------------------------------------------------------------------------------------------|----------------------------------------------------------------------------------------------------|
| IPv6 DNS SETTINGS :                                                                                                    |                                                                                                    |                                                                                                    |
| Obtain DNS server address auto                                                                                                    | omatically or ente                                                                                                    | r a specific DNS server address.                                                                                                    |
| 0                                                                                                    | Obtain DNS server                                                                                                    | address automatically                                                                                                    |
| 0                                                                                                    | Use the following                                                                                                    | DNS address                                                                                                    |
| Primary DNS Address :                                                                                                    |                                                                                                    |                                                                                                    |
| Secondary DNS Address :                                                                                                    |                                                                                                    |                                                                                                    |
|                                                                                                    |                                                                                                    |                                                                                                    |
| LAN IPV6 ADDRESS SETTIN                                                                                                    | GS:                                                                                                    |                                                                                                    |
|                                                                                                    |                                                                                                    |                                                                                                    |
| Use this section to configure the interna<br>here, you may need to adjust your PC's                                                                                                    | I network setings of y<br>network settings to a                                                                                       | our router. If you change the LAN IPv6 Ad<br>ccess the network again.                                                                    |
| Use this section to configure the interna<br>here, you may need to adjust your PC's<br>LAN IPv6 Address :                                                                                                    | I network setings of y<br>network settings to a                                                                                       | our router. If you change the LAN IPv6 Ad<br>ccess the network again.<br>/64                                                             |
| Use this section to configure the interna<br>here, you may need to adjust your PC's<br>LAN IPv6 Address :<br>LAN IPv6 Link-Local Address :                                                                                                    | I network setings of y<br>network settings to a<br>FE80::240:F4FF                                                                     | our router. If you change the LAN IPv6 Ad<br>ccess the network again.<br>/64<br>FE03:1A9C/64                                             |
| Use this section to configure the interna<br>here, you may need to adjust your PC's<br>LAN IPv6 Address :<br>LAN IPv6 Link-Local Address :<br>ADDRESS AUTOCONFIGURA                                                                                                    | I network setings of y<br>network settings to a<br>FE80::240:F4FF:<br>FION SETTINGS                                                   | our router. If you change the LAN IPv6 Ad<br>ccess the network again.<br>/64<br>FE03:1A9C/64                                             |
| Use this section to configure the interna<br>here, you may need to adjust your PC's<br>LAN IPv6 Address :<br>LAN IPv6 Link-Local Address :<br>ADDRESS AUTOCONFIGURAT<br>Use this section to setup IPv6 Autoconf                                                                                                    | I network setings of y<br>network settings to a<br>FE80::240:F4FF:<br>FION SETTINGS                                                   | our router. If you change the LAN IPv6 Ad<br>ccess the network again.<br>/64<br>FE03:1A9C/64                                             |
| Use this section to configure the interna<br>here, you may need to adjust your PC's<br>LAN IPv6 Address :<br>LAN IPv6 Link-Local Address :<br>ADDRESS AUTOCONFIGURAT<br>Use this section to setup IPv6 Autoconf<br>Enable Autoconfiguration :                                                                                        | I network setings of y<br>network settings to a<br>FE80::240:F4FF:<br>FION SETTINGS<br>iguration to assign IP a                       | our router. If you change the LAN IPv6 Ad<br>ccess the network again.<br>/64<br>FE03:1A9C/64<br>addresses to the computers on your netwo |
| Use this section to configure the international here, you may need to adjust your PC's LAN IPv6 Address : LAN IPv6 Link-Local Address : ADDRESS AUTOCONFIGURAT Use this section to setup IPv6 Autoconfigure                                                                                                    | I network setings of y<br>network settings to a<br>FE80::240:F4FF:<br>TION SETTINGS                                                   | our router. If you change the LAN IP<br>ccess the network again.<br>/64<br>FE03:1A9C/64                                                  |
| Jse this section to configure the interna-<br>nere, you may need to adjust your PC's<br>LAN IPv6 Address :<br>LAN IPv6 Link-Local Address :<br>ADDRESS AUTOCONFIGURAT<br>Jse this section to setup IPv6 Autoconf<br>Enable Autoconfiguration :<br>Autoconfiguration Type :                                                           | I network setings of y<br>network settings to a<br>FE80::240:F4FF:<br>FION SETTINGS<br>iguration to assign IP a<br>Stateful (DHCPv6)  | our router. If you change the LAN IPv6 A<br>ccess the network again.<br>/64<br>FE03:1A9C/64<br>addresses to the computers on your netw   |
| Use this section to configure the interna<br>here, you may need to adjust your PC's<br>LAN IPv6 Address :<br>ADDRESS AUTOCONFIGURAT<br>Use this section to setup IPv6 Autoconf<br>Enable Autoconfiguration :<br>Autoconfiguration Type :<br>IPv6 Address Range(Start):                                                               | I network settings of y<br>network settings to a<br>FE80::240:F4FF:<br>FION SETTINGS<br>Iguration to assign IP a<br>Stateful (DHCPv6) | our router. If you change the LAN IPv6 Access the network again. /64 FE03:1A9C/64 addresses to the computers on your netwo               |
| Use this section to configure the interna<br>here, you may need to adjust your PC's<br>LAN IPv6 Address :<br>LAN IPv6 Link-Local Address :<br>ADDRESS AUTOCONFIGURAT<br>Use this section to setup IPv6 Autoconfi<br>Enable Autoconfiguration :<br>Autoconfiguration Type :<br>IPv6 Address Range(Start):<br>IPv6 Address Range(End): | I network setings of y<br>network settings to a<br>FE80::240:F4FF:<br>FION SETTINGS<br>iguration to assign IP a<br>Stateful (DHCPv6)  | our router. If you change the LAN IPv6 Access the network again. /64 FE03:1A9C/64 addresses to the computers on your netwo               |

## DHCPv6 (Stateless)

| My IPv6 Connection:               | Select <b>DHCPv6</b> from the drop-down menu.                                           | IPv6 CONNECTION TYPE                                                                                                    |
|-----------------------------------|-----------------------------------------------------------------------------------------|----------------------------------------------------------------------------------------------------|
| IPv6 DNS Settings:                | Select either Obtain DNS server address automatically or Use the following DNS Address. | Choose the mode to be used by the router to the IPv6 Internet.<br>My IPv6 Connection is : DHCPv6                                                                                   |
| Primary/Secondary<br>DNS Address: | Enter the primary and secondary DNS server addresses.                                   | IPv6 DNS SETTINGS :<br>Dbtain DNS server address automatically or enter a specific DNS server address.                                                                             |
| LAN IPv6 Address:                 | Enter the LAN (local) IPv6 address for the router.                                      | <ul> <li>Obtain DNS server address automatically</li> <li>Use the following DNS address</li> </ul>                                                                                 |
| LAN Link-Local<br>Address:        | Displays the Router's LAN Link-Local Address.                                           | Primary DNS Address : Secondary DNS Address :                                                                                                    |
| Enable<br>Autoconfiguration:      | Check to enable the Autoconfiguration feature.                                          | LAN IPv6 ADDRESS SETTINGS :<br>Jse this section to configure the internal network settings of your router. If you change the LAN IPv6 Address                                      |
| Autoconfiguration<br>Type:        | Select <b>Stateless</b> . Refer to the previous page for Stateful.                      | LAN IPv6 Address :/64<br>LAN IPv6 Link-Local Address : FE80::218:E7FF:FE6A:21BE/64                                                                                                 |
| Router Advertisement<br>Lifetime: | Enter the Router Advertisement Lifetime (in minutes).                                   | ADDRESS AUTOCONFIGURATION SETTINGS                                                                                                    |
|                                   |                                                                                         | Jse this section to setup IPv6 Autoconfiguration to assign IP addresses to the computers on your network.  Enable Autoconfiguration :  Autoconfiguration Type :  Stateful (DHCPv6) |
|                                   |                                                                                         | IPv6 Address Range(Start): ::<br>IPv6 Address Range(End): ::<br>IPv6 Address Lifetime: 30 (minutes)                                                                                |

### IPv6 over PPPoE (Stateful)

My IPv6 Connection: Select PPPoE from the drop-down menu.

- **PPPoE:** Enter the PPPoE account settings supplied by your Internet provider (ISP).
- Address Mode: Select Static if your ISP assigned you the IP address, subnet mask, gateway, and DNS server addresses. In most cases, select Dynamic.
  - IP Address: Enter the IP address (Static PPPoE only).

**User Name:** Enter your PPPoE user name.

**Password:** Enter your PPPoE password and then retype the password in the next box.

Service Name: Enter the ISP Service Name (optional).

Reconnection Mode: Select either Always-on, On-Demand, or Manual.

- **Maximum Idle Time:** Enter a maximum idle time during which the Internet connection is maintained during inactivity. To disable this feature, enable Auto-reconnect.
  - IPv6 DNS Settings: Select either Obtain DNS server address automatically or Use the following DNS Address.
- Primary/Secondary DNS Enter the primary and secondary DNS server addresses. Address:

LAN IPv6 Address: Enter the LAN (local) IPv6 address for the router.

LAN Link-Local Address: Displays the Router's LAN Link-Local Address.

| Choose the mode to be used by the router to the IPv6 Internet.<br>My IPv6 Connection is : PPPoE  PPPOE :                                 |         |
|----------------------------------------------------------------------------------------------------|---------|
| My IPv6 Connection is : PPPoE v                                                                                                    |         |
| My IPv6 Connection is : PPPoE V                                                                                                    |         |
| PPPOE :                                                                                                    |         |
|                                                                                                    |         |
| Enter the information provided by your Internet Corvice Provider (ICD)                                                                   |         |
| Enter the information provided by your internet service Provider (15P).                                                                  |         |
| Address Mode 💿 Dynamic IP 🔘 Static IP                                                                                                    |         |
| IP Address : 0.0.0.0                                                                                                    |         |
| User Name :                                                                                                    |         |
| Password : ••••••                                                                                                    |         |
| Verify Password : ••••••                                                                                                    |         |
| Service Name : (optional)                                                                                                    |         |
| Reconnect Mode : 🔘 Always on 💿 On demand 🔘 Manual                                                                                        |         |
| Maximum Idle Time: 5 (minutes, O=infinite)                                                                                               |         |
| MTU: 1492 (bytes)                                                                                                    |         |
|                                                                                                    |         |
| IPv6 DNS SETTINGS :                                                                                                    |         |
| Obtain DNS corver address automatically or opter a specific DNS corver address                                                           |         |
| Ubrain Divo server address automatically of enter a specific Divo server address.                                                        |         |
| <ul> <li>Obtain DNS server address automatically</li> </ul>                                                                              |         |
| <ul> <li>Use the following DNS address</li> </ul>                                                                                        |         |
| Primary DNS Address :                                                                                                    |         |
| Secondary DNS Address :                                                                                                    |         |
|                                                                                                    |         |
| LAN IPv6 ADDRESS SETTINGS :                                                                                                    |         |
| Lise this section to configure the internal network satings of your router. If you change the LAN IDV6                                   | Address |
| here, you may need to adjust your PC's network settings to access the network again.                                                     | Hadros. |
|                                                                                                    |         |
| LAN IPyo Address : [2022:0:0:0001:1] /64                                                                                                 |         |
|                                                                                                    |         |
| ADDRESS AUTOCONFIGURATION SETTINGS                                                                                                    |         |
|                                                                                                    |         |
| Use this section to setup IPv6 Autoconfiguration to assign IP addresses to the computers on your net                                     | work.   |
| Enable Autoconfiguration : 🛛 🗸                                                                                                    |         |
|                                                                                                    |         |
| Autoconfiguration Type : 🛛 Stateful (DHCPv6) 🔽                                                                                           |         |
| Autoconfiguration Type : Stateful (DHCPv6) V<br>IPv6 Address Range(Start): 2002:0:0:0001 ::                                              |         |
| Autoconfiguration Type : Stateful (DHCPv6) V<br>IPv6 Address Range(Start): 2002:0:0:0001 ::<br>IPv6 Address Range(End): 2002:0:0:0001 :: |         |

**Enable Autoconfiguration:** Check to enable the Autoconfiguration feature.

| Autoconfiguration Type: | Select Stateful (DHCPv6) or Stateless. | Refer to the next page for Stateless. |
|-------------------------|----------------------------------------|---------------------------------------|
|-------------------------|----------------------------------------|---------------------------------------|

IPv6 Address Range Start: Enter the start IPv6 Address for the DHCPv6 range for your local computers.

- **IPv6 Address Range End:** Enter the end IPv6 Address for the DHCPv6 range for your local computers.
- **IPv6 Address Lifetime:** Enter the IPv6 Address Lifetime (in minutes).

#### IPv6 over PPPoE (Stateless)

My IPv6 Connection: Select PPPoE from the drop-down menu.

- **PPPoE:** Enter the PPPoE account settings supplied by your Internet provider (ISP).
- Address Mode: Select Static if your ISP assigned you the IP address, subnet mask, gateway, and DNS server addresses. In most cases, select Dynamic.
  - **IP Address:** Enter the IP address (Static PPPoE only).

User Name: Enter your PPPoE user name.

- **Password:** Enter your PPPoE password and then retype the password in the next box.
- Service Name: Enter the ISP Service Name (optional).
- Reconnection Mode: Select either Always-on, On-Demand, or Manual.
- **Maximum Idle Time:** Enter a maximum idle time during which the Internet connection is maintained during inactivity. To disable this feature, enable Auto-reconnect.
  - IPv6 DNS Settings: Select either Obtain DNS server address automatically or Use the following DNS Address.
- **Primary/Secondary DNS** Enter the primary and secondary DNS server addresses. Address:

LAN IPv6 Address: Enter the LAN (local) IPv6 address for the router.

LAN Link-Local Address: Displays the Router's LAN Link-Local Address.

|                                                                                                    | by the router to the IPv6 Internet.                                                                                                    |
|----------------------------------------------------------------------------------------------------|----------------------------------------------------------------------------------------------------|
| My IPv6 Connection is :                                                                                                    | PPPoE 👻                                                                                                    |
| PPPOE :                                                                                                    |                                                                                                    |
| inter the information provided                                                                                                    | d by your Internet Service Provider (ISP).                                                                                                    |
| Address Mode                                                                                                    | Ovnamic IP Static IP                                                                                                    |
| IP Address :                                                                                                    | 0.0.0.0                                                                                                    |
| User Name :                                                                                                    |                                                                                                    |
| Password :                                                                                                    |                                                                                                    |
| Verify Password :                                                                                                    | ******                                                                                                    |
| Service Name :                                                                                                    | (optional)                                                                                                    |
| Reconnect Mode :                                                                                                    | 🗇 Always on 💿 On demand 🔘 Manual                                                                                                    |
| Maximum Idle Time :                                                                                                    | 5 (minutes, 0=infinite)                                                                                                    |
| MTU :                                                                                                    | 1492 (bytes)                                                                                                    |
| obtain DNS server address aut                                                                                                    | omatically or enter a specific DNS server address.<br>Obtain DNS server address automatically                                                                                                    |
| obtain DNS server address aut<br>Primary DNS Address :                                                                                                    | Obtain DNS server address automatically<br>Use the following DNS address<br>192.168.0.1                                                                                                    |
| Obtain DNS server address aut<br>Primary DNS Address :<br>Secondary DNS Address :                                                                                                    | Obtain DNS server address automatically<br>Use the following DNS address<br>192.168.0.1<br>0.0.0.0                                                                                                    |
| Ibtain DNS server address aut<br>Primary DNS Address :<br>Secondary DNS Address :<br>AN 1PV6 ADDRESS SETTIN                                                                                                    | Comatically or enter a specific DNS server address. Obtain DNS server address automatically Use the following DNS address 192.163.0.1 0.0.0.0 GS :                                                                                                    |
| bitain DNS server address auto                                                                                                    | Comatically or enter a specific DNS server address. Obtain DNS server address automatically Use the following DNS address 92.168.0.1 0.0.0.0  GS : Main network setings of your router. If you change the LAN IPv6 Address s network settings to access the network again.                                                                                                    |
| AN IPV6 ADDRESS SETTIN<br>se this section to configure the interm<br>ere, you may need to adjust your PC's<br>LAN IPV6 Address :                                                                                                    | comatically or enter a specific DNS server address.         Obtain DNS server address automatically         Use the following DNS address         192.168.0.1         0.0.0.0     GS :          retwork settings of your router. If you change the LAN IPv6 Address         2002:0:0:0001::1       /64                                                                                                    |
| bitain DNS server address aut                                                                                                    | comatically or enter a specific DNS server address.         Obtain DNS server address automatically         Use the following DNS address         192.168.0.1         0.0.0.0    GS :          all network setings of your router. If you change the LAN IPv6 Address         s network settings to access the network again.         2002:0:0:0001::1       /64         FE80::240:F4FF:FE03:1A9C/64                                            |
| AN IPV6 ADDRESS SETTIN<br>Se this section to configure the interm<br>ere, you may need to adjust your PCC<br>LAN IPV6 Address :<br>AN IPV6 Link-Local Address :<br>ADDRESS AUTOCONFIGURA                                                                                                    | comatically or enter a specific DNS server address.         Obtain DNS server address automatically         Use the following DNS address         192.168.0.1         0.0.0.0    GS :          main network settings of your router. If you change the LAN IPv6 Address         2002:0:0:0001::1       /64         FE80::240:F4FF;FE03:1A9C/64                                                                                                  |
| bitain DNS server address aut                                                                                                    | comatically or enter a specific DNS server address.         Obtain DNS server address automatically         Use the following DNS address         192.163.0.1         0.0.0.0         GS :         retwork settings of your router. If you change the LAN IPv6 Address         2002:0:0:0001::1       /64         FEB0::240:F4FF:FE03:1A9C/64         TION SETTINGS         figuration to assign IP addresses to the computers on your network. |
| bitain DNS server address aut                                                                                                    | comatically or enter a specific DNS server address.         Obtain DNS server address automatically         Use the following DNS address         192.168.0.1         0.0.0.0     GS :           all network setings of your router. If you change the LAN IPv6 Address         2002:0:0:0001::1       /64         FE80::240:F4FF:FE03:1A9C/64     figuration to assign IP addresses to the computers on your network.                          |
| Dibtain DNS server address aut<br>Primary DNS Address :<br>Secondary DNS Address :<br>Secondary DNS Address :<br>AN IPV6 ADDRESS SETTIN<br>Jse this section to configure the intern<br>iere, you may need to adjust your PC's<br>LAN IPv6 Address :<br>LAN IPv6 Address :<br>ADDRESS AUTOCONFIGURA<br>Ise this section to setup IPv6 Autoconfi<br>Enable Autoconfiguration :<br>Autoconfiguration Type : | Comatically or enter a specific DNS server address.   Obtain DNS server address automatically Use the following DNS address   192.168.0.1   0.0.0.0   GS :   adl network settings of your router. If you change the LAN IPv6 Address network settings to access the network again.   2002:0:0:0001::1   /64   FE80::240:F4FF:FE03:1A9C/64   Figuration to assign IP addresses to the computers on your network.   Image: Stateless              |

Enable Autoconfiguration: Check to enable the Autoconfiguration feature.

Autoconfiguration Type: Select Stateful (DHCPv6) or Stateless.

**Router Advertisement** Enter the Router Advertisement Lifetime (in minutes). Lifetime:

## 6 to 4 Tunneling (Stateful)

| My IPv6 Connection:               | Select 6 to 4 from the drop-down menu.                                                      | IPv6 CONNECTION TYPE                                                                                                    |
|-----------------------------------|---------------------------------------------------------------------------------------------|----------------------------------------------------------------------------------------------------|
| 6 to 4 Settings:                  | Enter the IPv6 settings supplied by your Internet provider (ISP).                           | Choose the mode to be used by the router to the IPv6 Internet.<br>My IPv6 Connection is : 6 to 4 +                                                                                                    |
| Primary/Secondary<br>DNS Address: | Enter the primary and secondary DNS server addresses.                                       | 6to4 SETTINGS :                                                                                                    |
| LAN IPv6 Address:                 | Enter the LAN (local) IPv6 address for the router.                                          | Enter the IPv6 address information provided by your Internet Service Provider (ISP).<br>6to4 Address : 0:0:0:0:0:0:0:0<br>Primary DNS Address :                                                                                      |
| LAN Link-Local<br>Address:        | Displays the Router's LAN Link-Local Address.                                               | Secondary DNS Address :                                                                                                    |
| Enable<br>Autoconfiguration:      | Check to enable the Autoconfiguration feature.                                              | LAN IPv6 ADDRESS SETTINGS :<br>Use this section to configure the internal network setings of your router. If you change the LAN IPv6 Address<br>here, you may need to adjust your PC's network settings to access the network again. |
| Autoconfiguration<br>Type:        | Select <b>Stateful (DHCPv6)</b> or <b>Stateless</b> . Refer to the next page for Stateless. | LAN IPv6 Address : 2002:0:0: 0001 ::1/64<br>LAN IPv6 Link-Local Address : FE80::240:F4FF:FE03:1A9C/64                                                                                                    |
| IPv6 Address Range<br>Start:      | Enter the start IPv6 Address for the DHCPv6 range for your local computers.                 | ADDRESS AUTOCONFIGURATION SETTINGS Use this section to setup IPv6 Autoconfiguration to assign IP addresses to the computers on your network.                                                                                         |
| IPv6 Address Range<br>End:        | Enter the end IPv6 Address for the DHCPv6 range for your local computers.                   | Enable Autoconfiguration : 🕢<br>Autoconfiguration Type : Stateful (DHCPv6) 👻                                                                                                    |
| IPv6 Address<br>Lifetime:         | Enter the IPv6 Address Lifetime (in minutes).                                               | IPv6 Address Range(Start):         2002:0:0:0001         ::           IPv6 Address Range(End):         2002:0:0:0001         ::           IPv6 Address Lifetime:         30         (minutes)                                        |

## 6 to 4 Tunneling (Stateless)

| My IPv6 Connection:               | Select 6 to 4 from the drop-down menu.                             | IPv6 CONNECTION TYPE                                                                                                    |
|-----------------------------------|--------------------------------------------------------------------|----------------------------------------------------------------------------------------------------|
| 6 to 4 Settings:                  | Enter the IPv6 settings supplied by your Internet provider (ISP).  | Choose the mode to be used by the router to the IPv6 Internet.<br>My IPv6 Connection is : 6 to 4                                                                                                   |
| Primary/Secondary DNS<br>Address: | Enter the primary and secondary DNS server addresses.              | 6to4 SETTINGS :                                                                                                    |
| LAN IPv6 Address:                 | Enter the LAN (local) IPv6 address for the router.                 | Enter the IPv6 address information provided by your Internet Service Provider (ISP).<br>6to4 Address : 0:0:0:0:0:0:0:0<br>Primary DNS Address :                                                    |
| LAN Link-Local<br>Address:        | Displays the Router's LAN Link-Local Address.                      | Secondary DNS Address :                                                                                                    |
| Frabla                            | Check to enable the Autoconfiguration                              | LAN IPv6 ADDRESS SETTINGS :                                                                                                    |
| Autoconfiguration:                | feature.                                                           | Use this section to configure the internal network setings of your router. If you change the LAN IPv6 Address here, you may need to adjust your PC's network settings to access the network again. |
| Autoconfiguration Type:           | Select <b>Stateless</b> . Refer to the previous page for Stateful. | LAN IPv6 Address : 2002:0:0:0001 ::1/64<br>LAN IPv6 Link-Local Address : FE80::240:F4FF:FE03:1A9C/64                                                                                               |
| Router Advertisement              | Enter the Router Advertisement Lifetime (in                        | ADDRESS AUTOCONFIGURATION SETTINGS                                                                                                    |
| Lifetinie.                        | minutes).                                                          | Use this section to setup IPv6 Autoconfiguration to assign IP addresses to the computers on your network.                                                                                          |
|                                   |                                                                    | Enable Autoconfiguration: 📝                                                                                                    |
|                                   |                                                                    | Autoconfiguration Type : Stateless                                                                                                    |
|                                   |                                                                    | Router Advertisement<br>Lifetime: 30 (minutes)                                                                                                    |

#### IPv6 in IPv4 Tunneling (Stateful)

| My IPv6 Connection: | Select IPv6 in IPv4 Tunnel from the drop-down |
|---------------------|-----------------------------------------------|
|                     | menu.                                         |

- IPv6 in IPv4 Tunnel Enter the settings supplied by your Internet Settings: provider (ISP).
- LAN IPv6 Address: Enter the LAN (local) IPv6 address for the router.
  - LAN Link-Local Displays the Router's LAN Link-Local Address: Address.

**Enable** Check to enable the Autoconfiguration **Autoconfiguration:** feature.

- Autoconfiguration Select Stateful. Refer to the previous page for Type: Stateful.
  - **IPv6 Address** Enter the Router Advertisement Lifetime (in Lifetime: minutes).

| IPv6 | CON | INEC <sup>®</sup> | TION | TYPE |
|------|-----|-------------------|------|------|

Choose the mode to be used by the router to the IPv6 Internet.

My IPv6 Connection is : IPv6 in IPv4 Tunnel -

#### IPv6 in IPv4 TUNNEL SETTINGS :

Enter the IPv6 in IPv4 Tunnel information provided by your Tunnel Broker.

| Remote IPv4 Address :   |  |
|-------------------------|--|
| Remote IPv6 Address :   |  |
| Local IPv4 Address :    |  |
| Local IPv6 Address :    |  |
| Primary DNS Address :   |  |
| Secondary DNS Address : |  |

#### LAN IPv6 ADDRESS SETTINGS :

Use this section to configure the internal network settings of your router. If you change the LAN IPv6 Address here, you may need to adjust your PC's network settings to access the network again.

| LAN IPv6 Address :            | /64                         |  |
|-------------------------------|-----------------------------|--|
| LAN IPv6 Link-Local Address : | FE80::240:F4FF:FE03:1A9C/64 |  |

#### ADDRESS AUTOCONFIGURATION SETTINGS

Use this section to setup IPv6 Autoconfiguration to assign IP addresses to the computers on your network.

| Autoconfiguration Type : Stateful (DHCPv6)  IPv6 Address Range(Start): IPv6 Address Range(End): IPv6 Address Lifetime: 30 (minutes) | Enable Autoconfiguration : | $\checkmark$      |           |     |
|----------------------------------------------------------------------------------------------------|----------------------------|-------------------|-----------|-----|
| IPv6 Address Range(Start):<br>IPv6 Address Range(End):<br>IPv6 Address Lifetime: 30 (minutes)                                       | Autoconfiguration Type :   | Stateful (DHCPv6) | •         |     |
| IPv6 Address Range(End):<br>IPv6 Address Lifetime: 30 (minutes)                                                                     | IPv6 Address Range(Start): |                   |           | ]:[ |
| IPv6 Address Lifetime: 30 (minutes)                                                                                                 | IPv6 Address Range(End):   |                   |           | ]:[ |
|                                                                                                    | IPv6 Address Lifetime:     | 30                | (minutes) |     |

### IPv6 in IPv4 Tunneling (Stateless)

| My IPv6 Connection:              | Select <b>IPv6 in IPv4 lunnel</b> from the drop-down menu.                                  | IPv6 CONNECTION TYPE                                                                        |                                                                                                    |
|----------------------------------|---------------------------------------------------------------------------------------------|---------------------------------------------------------------------------------------------|----------------------------------------------------------------------------------------------------|
| IPv6 in IPv4 Tunnel<br>Settings: | Enter the settings supplied by your Internet provider (ISP).                                | Choose the mode to be used b<br>My IPv6 Connection is :                                     | y the router to the IPv6 Internet.<br>IPv6 in IPv4 Tunnel 👻                                                            |
| LAN IPv6 Address:                | Enter the LAN (local) IPv6 address for the router.                                          | IPv6 in IPv4 TUNNEL SETTI<br>Enter the IPv6 in IPv4 Tunnel i                                | NGS :<br>nformation provided by your Tunnel Broker.                                                                    |
| LAN Link-Local<br>Address:       | Displays the Router's LAN Link-Local<br>Address.                                            | Remote IPv4 Address :<br>Remote IPv6 Address :                                              |                                                                                                    |
| Enable<br>Autoconfiguration:     | Check to enable the Autoconfiguration feature.                                              | Local IPv4 Address :<br>Local IPv6 Address :<br>Primary DNS Address :                       |                                                                                                    |
| Autoconfiguration<br>Type:       | Select <b>Stateful (DHCPv6)</b> or <b>Stateless</b> . Refer to the next page for Stateless. | Secondary DNS Address :                                                                     | GS ·                                                                                                    |
| IPv6 Address Range<br>Start:     | Enter the start IPv6 Address for the DHCPv6 range for your local computers.                 | Use this section to configure the interna<br>here, you may need to adjust your PC's         | al network setings of your router. If you change the LAN IPv6 Address<br>network settings to access the network again. |
| IPv6 Address Range<br>End:       | Enter the end IPv6 Address for the DHCPv6 range for your local computers.                   | LAN IPv6 Address :<br>LAN IPv6 Link-Local Address :                                         | /64<br>FE80::240:F4FF:FE03:1A9C/64                                                                                     |
| IPv6 Address<br>Lifetime:        | Enter the IPv6 Address Lifetime (in minutes).                                               | ADDRESS AUTOCONFIGURA<br>Use this section to setup IPv6 Autoconf                            | TION SETTINGS                                                                                                    |
|                                  |                                                                                             | Enable Autoconfiguration :<br>Autoconfiguration Type :<br>Router Advertisement<br>Lifetime: | Stateless<br>30 (minutes)                                                                                              |

#### **Stateless Autoconfiguration (Stateless)**

| My IPv6 Connection: Select Stateless Autoconfiguration from the drop-down menu.        | IPv6 CONNECTION TYPE                                                                                                    |
|----------------------------------------------------------------------------------------|----------------------------------------------------------------------------------------------------|
| IPv6 DNS Settings: Enter the settings supplied by your Internet provider (ISP).        | Choose the mode to be used by the router to the IPv6 Internet.<br>My IPv6 Connection is : Stateless Autoconfiguration                                                                                                    |
| LAN IPv6 Address: Enter the LAN (local) IPv6 address for the router.                   | IPv6 DNS SETTINGS :<br>Obtain DNS server address automatically or enter a specific DNS server address.                                                                                                    |
| LAN Link-Local Displays the Router's LAN Link-Local Address: Address.                  | Primary DNS Address :<br>Secondary DNS Address :                                                                                                    |
| <b>Enable</b> Check to enable the Autoconfiguration <b>Autoconfiguration:</b> feature. | LAN IPv6 ADDRESS SETTINGS :<br>Use this section to configure the internal network setings of your router. If you change the LAN IPv6 Address bere, you may need to adjust your PC's network settings to access the network again.                                                                                                    |
| Autoconfiguration Select Stateless. Refer to the previous page<br>Type: for Stateful.  | LAN IPv6 Address : /64<br>LAN IPv6 Link-Local Address : FE80::218:E7FF:FE6A:21BE/64                                                                                                    |
| <b>IPv6 Address</b> Enter the Router Advertisement Lifetime (in Lifetime: minutes).    | ADDRESS AUTOCONFIGURATION SETTINGS Use this section to setup IPv6 Autoconfiguration to assign IP addresses to the computers on your network.                                                                                                    |
|                                                                                        | Enable Autoconfiguration :       Image: Control of the second second secon |

### Stateless Autoconfiguration (Stateful)

| My IPv6 Connection:          | Select <b>Stateless Autoconfiguration</b> from the drop-down menu. | IPv6 CONNECTION TYPE                                                                                                    |
|------------------------------|--------------------------------------------------------------------|----------------------------------------------------------------------------------------------------|
| IPv6 DNS Settings:           | Enter the settings supplied by your Internet provider (ISP).       | Choose the mode to be used by the router to the IPv6 Internet.<br>My IPv6 Connection is : Stateless Autoconfiguration V                                                                            |
| LAN IPv6 Address:            | Enter the LAN (local) IPv6 address for the router.                 | IPv6 DNS SETTINGS :<br>Obtain DNS server address automatically or enter a specific DNS server address.                                                                                             |
| LAN Link-Local<br>Address:   | Displays the Router's LAN Link-Local Address.                      | Primary DNS Address :<br>Secondary DNS Address :                                                                                                    |
| Enable<br>Autoconfiguration: | Check to enable the Autoconfiguration feature.                     | LAN IPv6 ADDRESS SETTINGS :                                                                                                    |
| Autoconfiguration<br>Type:   | Select <b>Stateful</b> . Refer to the previous page for Stateful.  | Use this section to configure the internal network setings of your router. If you change the LAN IPv6 Address here, you may need to adjust your PC's network settings to access the network again. |
| IPv6 Address<br>Lifetime:    | Enter the Router Advertisement Lifetime (in minutes).              | LAN IPv6 Address : /64<br>LAN IPv6 Link-Local Address : FE80::218:E7FF:FE6A:21BE/64                                                                                                    |
|                              |                                                                    | ADDRESS AUTOCONFIGURATION SETTINGS Use this section to setup IPv6 Autoconfiguration to assign IP addresses to the computers on your network.                                                       |
|                              |                                                                    | Enable Autoconfiguration : 🔽                                                                                                    |
|                              |                                                                    | IPv6 Address Range(Start): ::                                                                                                    |
|                              |                                                                    | IPv6 Address Lifetime: 30 (minutes)                                                                                                    |

## **Administrator Settings**

This page will allow you to change the Administrator and User passwords. You can also enable Remote Management. There are two accounts that can access the management interface through the web browser. The accounts are admin and user. Admin has read/write access while user has read-only access. User can only view the settings but cannot make any changes. Only the admin account has the ability to change both admin and user account passwords.

Admin Password: Enter a new password for the Administrator Login Name. The administrator can make changes to the settings.

**User Password:** Enter the new password for the User login. If you login as the User, you can only see the settings, but cannot change them.

Gateway Name: Enter a name for the DIR-615 router.

- **Enable Graphical** Enables a challenge-response test to require users to type letters or **Authentication:** numbers from a distorted image displayed on the screen to prevent online hackers and unauthorized users from gaining access to your router's network settings.
  - **Enable HTTPS** Check to enable HTTPS to connect to the router securely. **Server:**
  - Enable Remote Remote management allows the DIR-615 to be configured from the Management: Internet by a web browser. A username and password is still required to access the Web-Management interface. In general, only a member of your network can browse the built-in web pages to perform Administrator tasks. This feature enables you to perform Administrator tasks from the remote (Internet) host.

The port number used to access the DIR-615.

| ADMINISTRATOR SETTINGS                                                 |                                                                                                    |
|------------------------------------------------------------------------|----------------------------------------------------------------------------------------------------|
| The 'admin' and 'user' accounts or<br>read/write access and can change | an access the management interface. The admin has<br>e passwords, while the user has read-only access. |
| y default there is no password o<br>assword to keep your router se     | onfigured. It is highly recommended that you create a cure.                                            |
| Save Settings Don't Save Setti                                         | ngs                                                                                                    |
| DMIN PASSWORD                                                          |                                                                                                    |
| lease enter the same passwor                                           | d into both boxes, for confirmation.                                                                   |
| Password :                                                             |                                                                                                    |
| Verify Password :                                                      |                                                                                                    |
| SER PASSWORD                                                           |                                                                                                    |
| lease enter the same passwoi                                           | d into both boxes, for confirmation.                                                                   |
| Password :                                                             |                                                                                                    |
| Verify Password :                                                      |                                                                                                    |
| SYSTEM NAME                                                            |                                                                                                    |
| Gateway Name :                                                         | D-Link Systems DIR-825                                                                                 |
| ADMINISTRATION                                                         |                                                                                                    |
| Enable Graphical<br>Authentication :                                   | V                                                                                                    |
| Enable HTTPS Server :                                                  |                                                                                                    |
| Enable Remote<br>Management :                                          |                                                                                                    |
| Remote Admin Port :                                                    | 8080 Use HTTPS :                                                                                       |
| Remote Admin <u>Inbound</u><br><u>Filter</u> :                         | Allow All 👻                                                                                            |
|                                                                        | 22 C 22                                                                                                |

- Remote Admin Example: http://x.x.x.x8080 whereas x.x.x.x is the Internet IP address of the DIR-615 and 8080 is the port used for the Inbound Filter: Web Management interface. If you have enabled HTTPS Server and checked Use HTTPS, you must enter https:// as part of the URL to access the router remotely.
  - **Details:** This section will list any rules that are created. You may click the **Edit** icon to change the settings or enable/disable the rule, or click the **Delete** icon to remove the rule.

# **Time Settings**

The Time Configuration option allows you to configure, update, and maintain the correct time on the internal system clock. From this section you can set the time zone that you are in and set the Time Server. Daylight Saving can also be configured to automatically adjust the time when needed.

- Time Zone: Select the Time Zone from the drop-down menu.
- **Daylight Saving:** To select Daylight Saving time manually, select enabled or disabled, and enter a start date and an end date for daylight saving time.
  - Enable NTP NTP is short for Network Time Protocol. NTP Server: synchronizes computer clock times in a network of computers. Check this box to use a NTP server. This will only connect to a server on the Internet, not a local server.
  - **NTP Server** Enter the NTP server or select one from the **Used:** drop-down menu.
    - Manual: To manually input the time, enter the values in these fields for the Year, Month, Day, Hour, Minute, and Second and then click Set Time. You can also click Copy Your Computer's Time Settings.

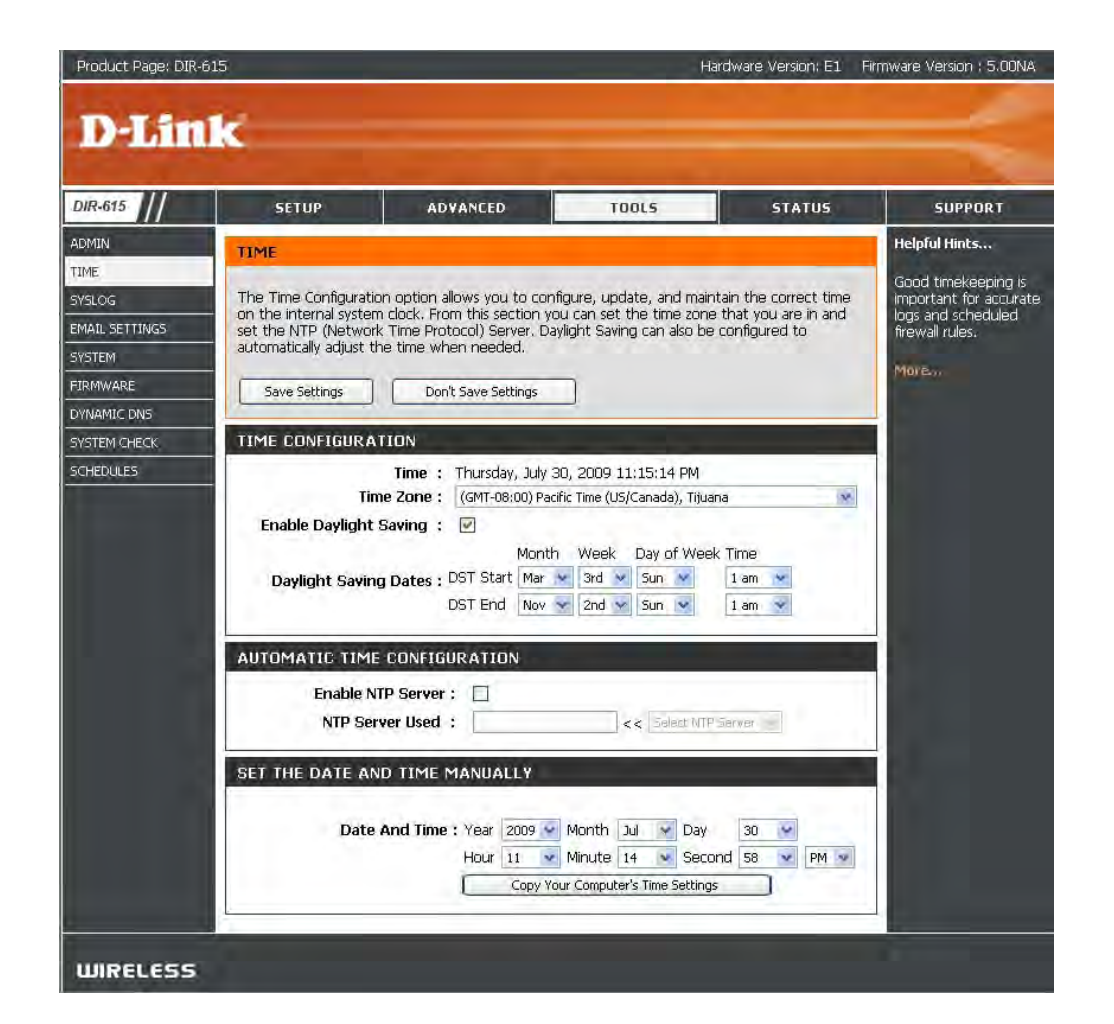

# SysLog

The Broadband Router keeps a running log of events and activities occurring on the Router. You may send these logs to a SysLog server on your network.

Enable Logging to Check this box to send the router logs to a SysLog Server: SysLog Server.

SysLog Server IP The address of the SysLog server that will be Address: used to send the logs. You may also select your computer from the drop-down menu (only if receiving an IP address from the router via DHCP).

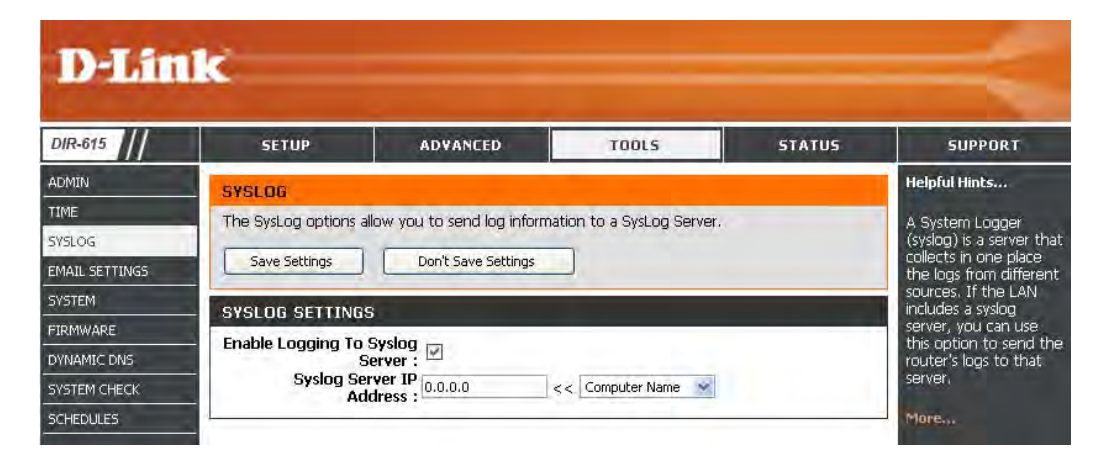

# **E-mail Settings**

The Email feature can be used to send the system log files, router alert messages, and firmware update notification to your e-mail address.

- **Enable Email** When this option is enabled, router activity logs **Notification:** are e-mailed to a designated e-mail address.
  - **From Email** This e-mail address will appear as the sender **Address:** when you receive a log file or firmware upgrade notification via e-mail.
- To Email Address: Enter the e-mail address where you want the e-mail sent.
  - SMTP Server Enter the SMTP server address for sending Address: e-mail. If your SMTP server requires authentication, select this option.

**Enable** Check this box if your SMTP server requires **Authentication:** authentication.

Account Name: Enter your account for sending e-mail.

- **Password:** Enter the password associated with the account. Re-type the password associated with the account.
- **On Log Full:** When this option is selected, logs will be sent via e-mail when the log is full.
- **On Schedule:** Selecting this option will send the logs via e-mail according to schedule.

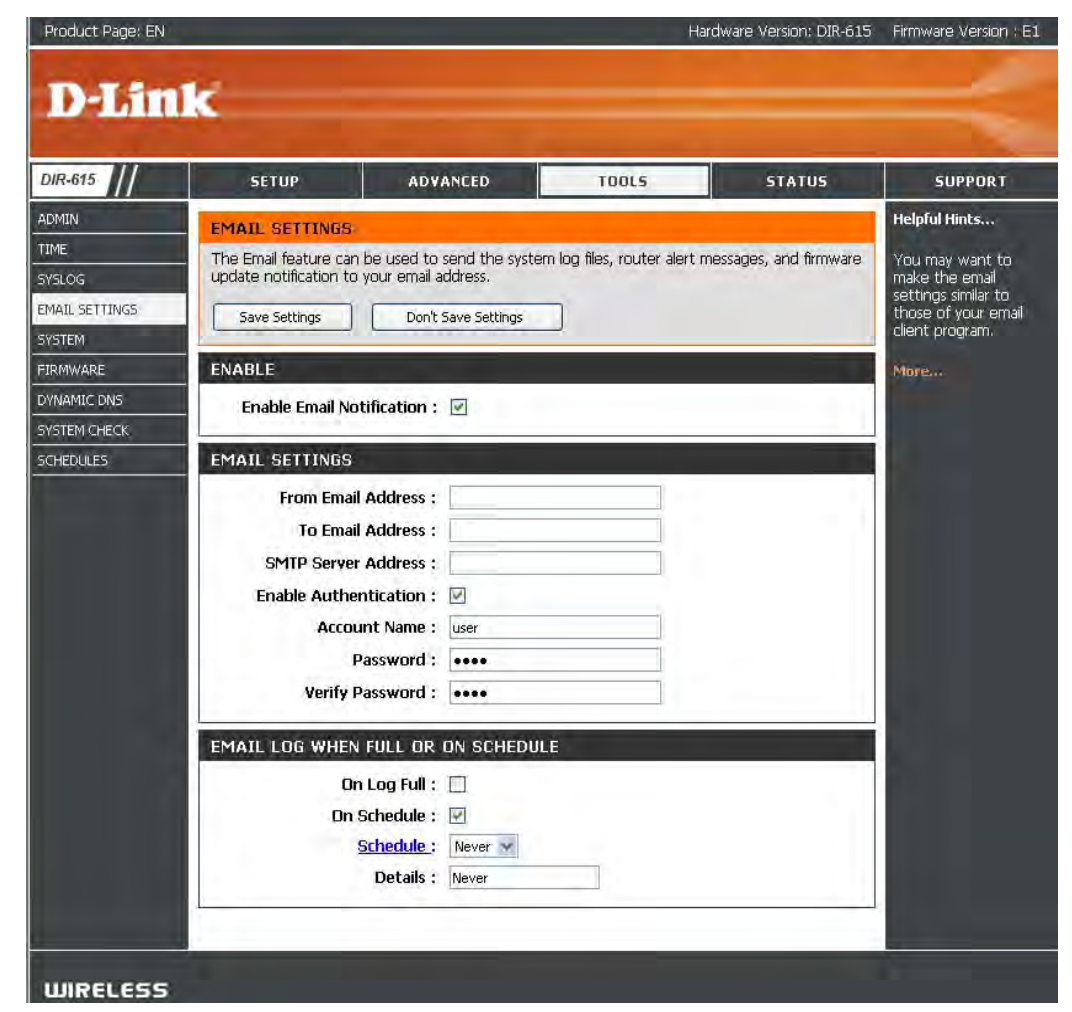

**Schedule:** This option is enabled when On Schedule is selected. You can select a schedule from the list of defined schedules. To create a schedule, go to **Tools > Schedules**.

## **System Settings**

Save Settings to Use this option to save the current router Local Hard Drive: configuration settings to a file on the hard disk of the computer you are using. First, click the Save button. You will then see a file dialog, where you can select a location and file name for the settings.

Load Settings Use this option to load previously saved from Local Hard router configuration settings. First, use the Drive: Browse control to find a previously save file of configuration settings. Then, click the Load button to transfer those settings to the router.

**Restore to Factory Default Settings:** This option will restore all configuration settings back to the settings that were in effect at the time the router was shipped from the factory. Any settings that have not been saved will be lost, including any rules that you have created. If you want to save the current router configuration settings, use the **Save** button above.

Reboot Device: Click to reboot the router.

| D-Lin                                                         | ik                                                                                                    |                                                                                                    |                    |         | =                                                                                                  |  |  |
|---------------------------------------------------------------|----------------------------------------------------------------------------------------------------|----------------------------------------------------------------------------------------------------|--------------------|---------|----------------------------------------------------------------------------------------------------|--|--|
| DIR-615                                                       | SETUP                                                                                                    | ADVANCED                                                                                                    | TOOLS              | STATUS  | SUPPORT                                                                                            |  |  |
| ADMIN<br>TIME                                                 | SYSTEM SETTING                                                                                                    | Helpful Hints<br>Once your router is<br>configured the way<br>you want it, you can<br>save the configuration<br>settings to a<br>configuration file.<br>You might need this<br>Block they want can |                    |         |                                                                                                    |  |  |
| SYSLOG<br>EMAIL SETTINGS<br>SYSTEM<br>FIRMWARE<br>DYNAMIC DNS | The System Settings<br>factory default setting<br>including any rules that<br>The current system si<br>any other saved setting |                                                                                                    |                    |         |                                                                                                    |  |  |
| SYSTEM CHECK                                                  | HECK SYSTEM SETTINGS                                                                                                    |                                                                                                    |                    |         |                                                                                                    |  |  |
|                                                               | <ul> <li>Save Settings To</li> <li>Load Settings</li> </ul>                                                                    | Local Hard<br>Drive: Save Co<br>From Local<br>Hard Drive: Resto                                                                                                    | Browse             |         | settings are restored.<br>To save the<br>configuration, click the<br>Save Configuration<br>button. |  |  |
|                                                               | Restore To Facto                                                                                                    | Settings: Restore all S                                                                                                    | e Factory Defaults | əfaults | More                                                                                               |  |  |
|                                                               | Reboot t                                                                                                    | he Device : Reboot                                                                                                    | he Device          |         |                                                                                                    |  |  |

# **Update Firmware**

You can upgrade the firmware of the Router here. Make sure the firmware you want to use is on the local hard drive of the computer. Click on **Browse** to locate the firmware file to be used for the update. Please check the D-Link support site for firmware updates at http://support.dlink.com. You can download firmware upgrades to your hard drive from the D-Link support site.

- Firmware Click on Check Online Now for Latest Upgrade: Firmware Version to find out if there is an updated firmware; if so, download the new firmware to your hard drive.
- **Browse:** After you have downloaded the new firmware, click **Browse** to locate the firmware update on your hard drive. Click **Upload** to complete the firmware upgrade.
- Notifications Check Automatically Check Online for Latest Options: Firmware Version to have the router check automatically to see if there is a new firmware upgrade.

Check **Email Notification of Newer Firmware Version** to have the router send an e-mail when there is a new firmware available.

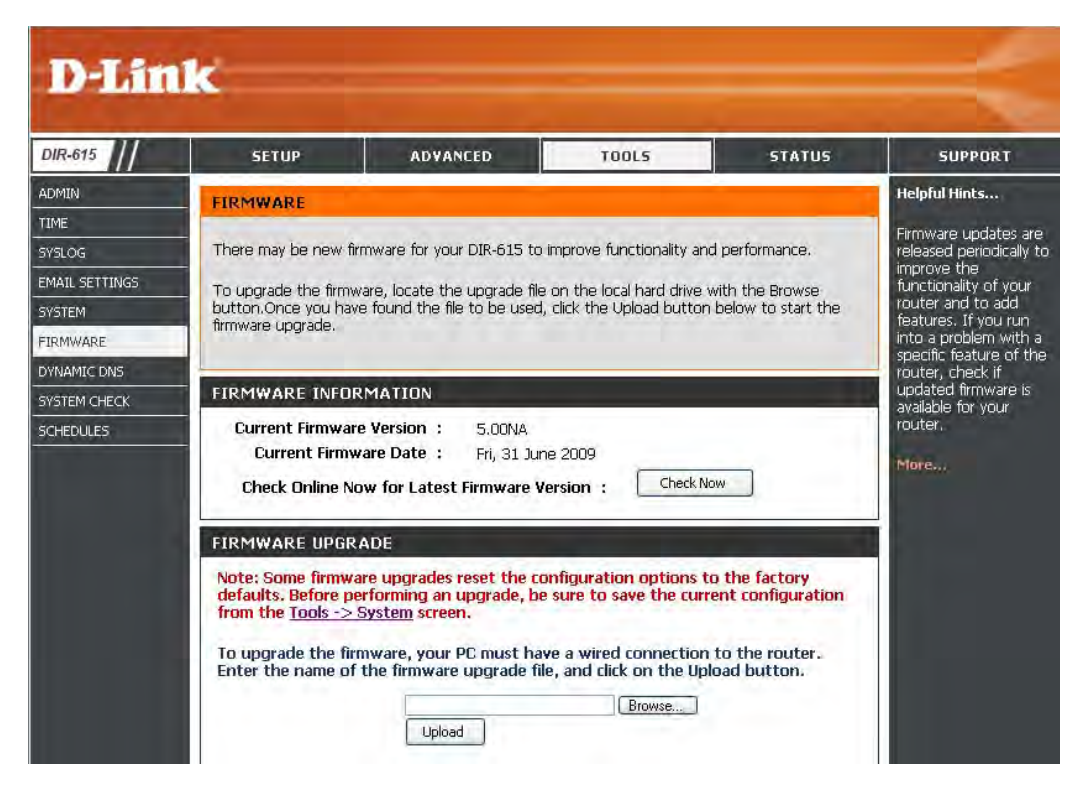